# 购房宝认购流程指引

2014.9

注:认购流程采用测试版本拟定,若和正式认购系统有差异,以正式认购系统为准。

### 第1步:注册"平安一帐通"

### 口 网址

http://one.pingan.com/

### 提示:若已有一帐通,直接进入下一页"第2步"

| 1                 | 2                                          |
|-------------------|--------------------------------------------|
| 登陆网址,点击右上角一帐通注册   | 注册一帐通                                      |
|                   |                                            |
| nu es             | <b>第一步:填写身份信息</b>                          |
| 一火兀儿里,一账整合让理财审轻松  | ▼ 原深发展个人网银用户,请点击 <u>一账通网银升级流程。功能演示常见问题</u> |
|                   | 局 您提供的信息将受到一账通隐私条款的保护。(*为必填项)              |
| 登录(注册)            | * 姓名:                                      |
|                   | * 证件类型: 身份证 💌                              |
| 轻松管理银行、保险、投资等所有平安 | * <b>证件号码:</b>                             |
| 网上金融服务。           | * <b>验证码:</b> 6C3X <u>换一张</u> 🕒 请您输入4位验证码。 |
|                   | 继续                                         |
|                   |                                            |

## 第2步:登陆e企赢平台

#### 口 网址

http://home.pingan.com.cn/

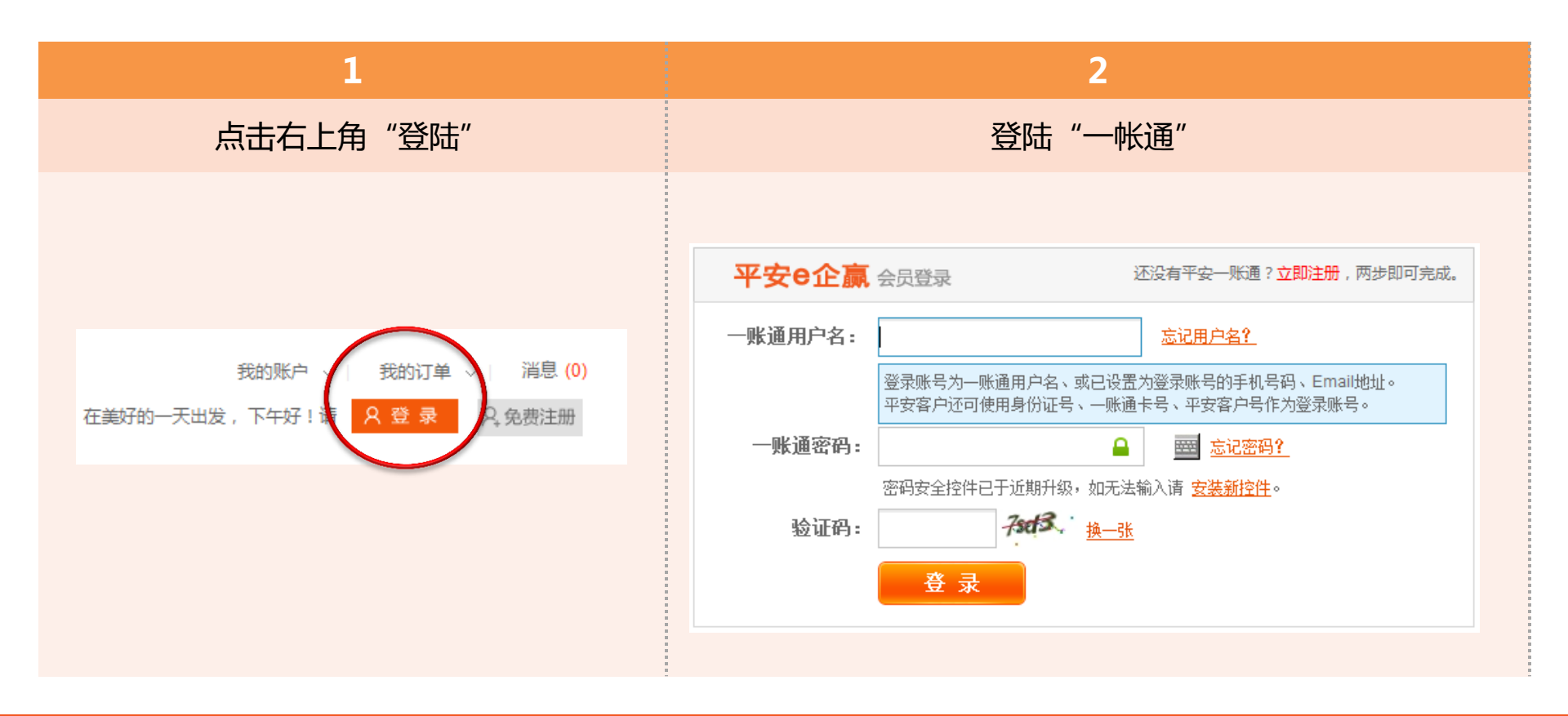

## 第3步:选择购房宝

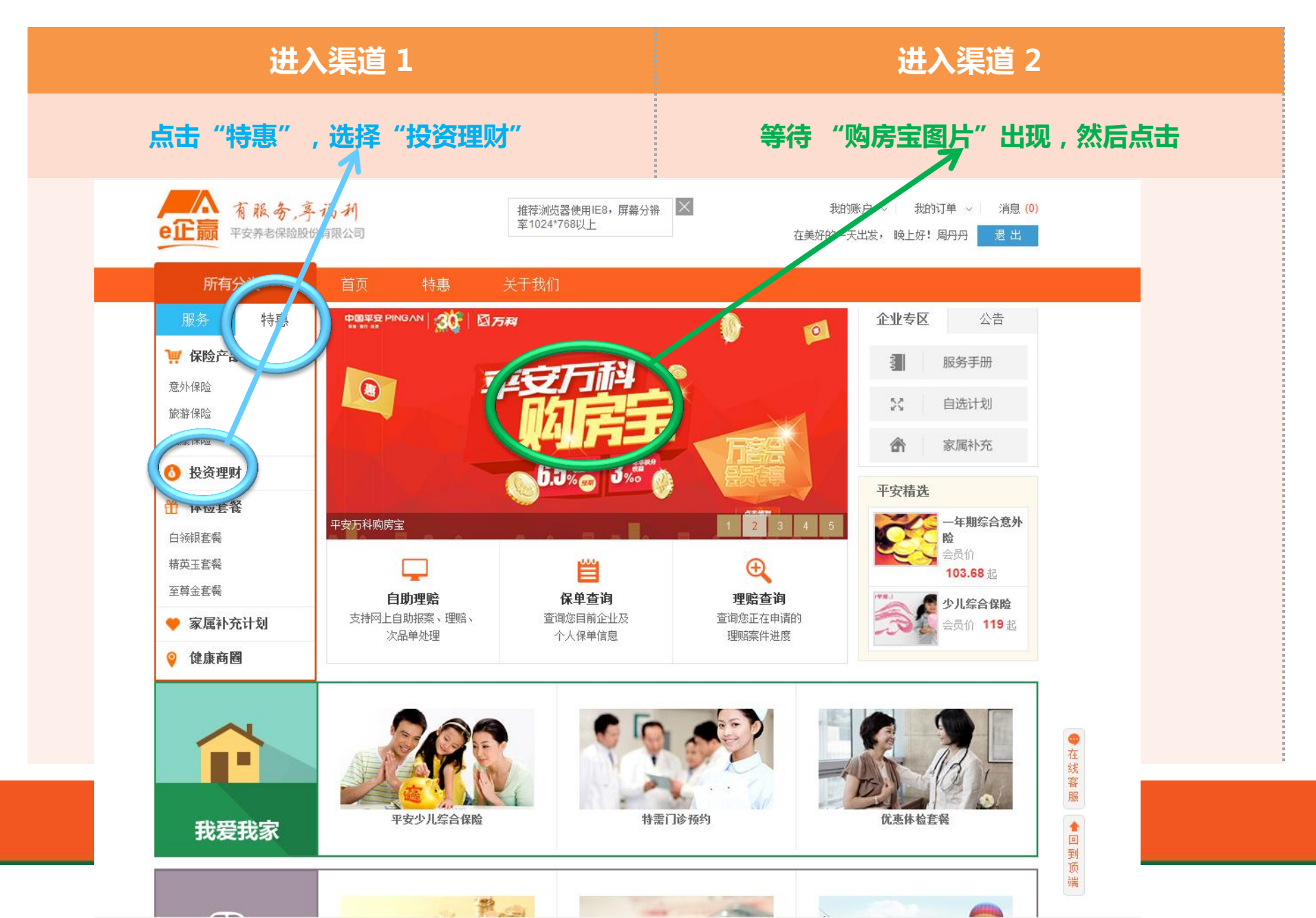

# 第4步:点击购房宝产品,并点击购买

| 所有分类・       首页       特惠       关于我们         範疇 や 残斑朝!       休险车备       家属补充       投资理財         ● 中空万科购房宝       (富盈人生)       (副用車 2014-09-26 11:30:00       四         ● 単面       回       6.5%       至2014-09-26 11:30:00       四         ● 東京市       予務第二代記述       予務第年代決選罪       (副用車 2014-09-26 11:30:00       四         ● 東京市       ● ● ● ● ● ● ● ● ● ● ● ● ● ● ● ● ● ● ●                                                                                                    | <b>巴上</b> 赢 平安养老保险股份                  | 有限公司            |                                 |                           | 在美好的一步 | 5出发,晚上好!周丹丹  退出       |
|----------------------------------------------------------------------------------------------------|---------------------------------------|-----------------|---------------------------------|---------------------------|--------|-----------------------|
| Ag效 P A 数 数 家属 Y 公 数理财       人数理财       人工 (Add Add Add Add Add Add Add Add Add Ad                                                                                                    | 所有分类 🔻                                | 首页              | 特惠 关于                           | 我们                        |        |                       |
| 保险产品       休检套餐       家属补充       投资理财         P <p< td="">       ●       ●       ●       ●       ●       ●       ●       ●       ●       ●       ●       ●       ●       ●       ●       ●       ●       ●       ●       ●       ●       ●       ●       ●       ●       ●       ●       ●       ●       ●       ●       ●       ●       ●       ●       ●       ●       ●       ●       ●       ●       ●       ●       ●       ●       ●       ●       ●       ●       ●       ●       ●       ●       ●       ●       ●       ●       ●       ●       ●       ●       ●       ●       ●       ●       ●       ●       ●       ●       ●       ●       ●       ●       ●       ●       ●       ●       ●       ●       ●       ●       ●       ●       ●       ●       ●       ●       ●       ●       ●       ●       ●       ●       ●       ●       ●       ●       ●       ●       ●       ●       ●       ●       ●       ●       ●       ●       ●       ●       ●       ●       ●</p<>                                                                                                    | 前页 > 投资理财                             |                 |                                 |                           |        |                       |
| 平安方科购房宝(富盈人生/              近期課: 75天             「新時年代快益率             6.5%             至2014-09-28 14:00:0             至2014-09-28 14:00:0             至2014-09-28 14:00:0             至2014-09-28 14:00:0             至2014-09-28 14:00:0             至2014-09-28 14:00:0             至2014-09-28 14:00:0             至2014-09-28 14:00:0             至2014-09-28 14:00:0             至2014-09-28 14:00:0             至2014-09-28 14:00:0             至2014-09-28 14:00:0             至2014-09-28 14:00:0             至2014-09-18 02:00:0             至2014-09-18 00:00:0             至2014-09-18 00:00:0 | 保险产品 体检套餐                             | 家属补充            | 投资理财                            |                           |        | 热销推荐                  |
| ・提: 50000元   期限: 75天         ・預期年代收益率         ら.5%         至2014-09-28 14:00:0           在             ・理文券老店画文生券老保障委托管理产品 ( 富盈人生第26期 ) 团托           正回い           正回い             中医: ● ● ● ● ● ● ● ● ● ● ● ● ● ● ● ● ● ● ●                                                                                                    | 平安万科购房宝(富盈                            | 1人生)            |                                 |                           |        | 家庭综合保险                |
| 中田<                                                                                                    | 起售 <b>: 50000</b> 元   期               | 畏 <b>: 75</b> 天 | 预期年化收益率                         | 认购日期: 2014-09-26 11:30:00 | 在售     | 家庭综合保险 会员价:           |
| 東京都市町       東京都大学校学校大学学校学校、学校、学校、学校、学校、学校、学校、学校、学校、学校、学校、学校、学                                                                                                    | 中低                                    | 中高高             | 6.5%                            | 至2014-09-28 14:00:00      |        |                       |
| 平安养老店面、生养老保障委托管理产品(富盈人生第26期)团托                                                                                                    | 📔 立即申购                                |                 |                                 |                           |        |                       |
| 正文中之田神文157-2104年又512日2月1日(日田八王先4097/12011)       (4)       (4)       (4)       (4)       (4)       (4)       (4)       (4)       (4)       (4)       (4)       (4)       (4)       (4)       (4)       (4)       (4)       (4)       (4)       (4)       (4)       (4)       (4)       (4)       (4)       (4)       (4)       (4)       (4)       (4)       (4)       (4)       (4)       (4)       (4)       (4)       (4)       (4)       (4)       (4)       (4)       (4)       (4)       (4)       (4)       (4)       (4)       (4)       (4)       (4)       (4)       (4)       (4)       (4)       (4)       (4)       (4)       (4)       (4)       (4)       (4)       (4)       (4)       (4)       (4)       (4)       (4)       (4)       (4)       (4)       (4)       (4)       (4)       (4)       (4)       (4)       (4)       (4)       (4)       (4)       (4)       (4)       (4)       (4)       (4)       (4)       (4)       (4)       (4)       (4)       (4)       (4)       (4)       (4)       (4)       (4)       (4)       (4)       (4)       (4)       (4)       (4)       (4) <td< td=""><td>平安美安 在美兴保</td><td>暗禿圷答禰立「</td><td>已(宫丞丨生箚96世</td><td>8) 別共</td><td></td><td>驾乘综合</td></td<>                                                                                                    | 平安美安 在美兴保                             | 暗禿圷答禰立「         | 已(宫丞丨生箚96世                      | 8) 別共                     |        | 驾乘综合                  |
| ABIL       ABIL                                                                                                    | <u>1 又介名留重八土介名体</u><br>記售: 1000元   期限 | <u>牌文16月4月</u>  | <b>山、田皿八工第40</b> 第<br>一 新期年化收益率 | 以応日期: 2014-09-08 22:00:00 | 佳樹     | <b>驾乗線合保設</b> 会员价:    |
| 中国       が期年化收益率       以の日期: 2014-09-08 22:00:00       自然       今月综合         政治:       中田<                                                                                                    | 风险:低中低                                | 中市高高            | 6.9%                            | 至2014-09-18 00:00:00      |        |                       |
| 平安养老富盈人生养老保障委托管理产品(富盈人生第26期)           会员价:       ¥ 170 超         起售:       1000元   期限:       365天       预期年化收益率       认购日期: 2014-09-08 22:00:00 </td <td>とうります</td> <td></td> <td></td> <td></td> <td></td> <td>少儿综合</td>                                                                                                    | とうります                                 |                 |                                 |                           |        | 少儿综合                  |
| 平安养老富盈人生养老保障委托管理产品(富盈人生第26期)                                                                                                    |                                       |                 |                                 |                           |        | 2000日                 |
| 起售: 1000元   期限: 365天       预期年化收益率       认购日期: 2014-09-08 22:00:00       售都       「         风险: 低 申低 申 高 高       6.9%       至2014-09-18 00:00:00       「       「       「       「       「       「       「       「        「         「 <td><u>平安养老富盈人生养老保</u></td> <td>障委托管理产品</td> <td><u>品(富盈人生第26</u>期</td> <td>月)</td> <td></td> <td>至000<br/>¥ 170 起</td>                                                                                                    | <u>平安养老富盈人生养老保</u>                    | 障委托管理产品         | <u>品(富盈人生第26</u> 期              | 月)                        |        | 至000<br>¥ 170 起       |
| 风险:       ● 供● 申高 高       6.9%       至2014-09-18 00:00:00       境外亚洲<br><br><br><br><br><br><br><br><br><br>                                                                                                    | 起售 <b>: 1000</b> 元   期限               | : 365天          | 预期年化收益率                         | 认购日期: 2014-09-08 22:00:00 | 售酵     | 00                    |
| 只立問申明   平安养老富盈人生养老保障委托管理产品(富盈人生第26期)   日本の日本の日本の日本の日本の日本の日本の日本の日本の日本の日本の日本の日本の日                                                                                                    | 风险: 低 中低                              | 中 中高 高          | 6.9%                            | 至2014-09-18 00:00:00      |        | 境外亚洲                  |
| 平安养老富盈人生养老保障委托管理产品(富盈人生第26期) ¥ 70 起                                                                                                    | <b>注</b> 立即申购                         |                 |                                 |                           |        | <b>考察者の第三項目的</b> 会员价: |
| <u>半安养老富盈人生养老保障委托管理产品(富盈人生第26期)</u>                                                                                                    |                                       |                 |                                 |                           |        | ¥ 70 起                |
|                                                                                                    | <u>半安养老富盈人生养老保</u>                    | 障委托管理产品         | 品(富盈人生第26期                      | <u>月)</u>                 |        |                       |
|                                                                                                    | 风险:低中低                                | 中中高高            | 6.9%                            | 至2014-09-18 00:00:00      |        |                       |

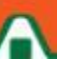

## 第5步:风险测评

| 点击"开始"                                                 | 选择题                                                                                                    |
|--------------------------------------------------------|----------------------------------------------------------------------------------------------------|
|                                                        | 提示:点击选择题后面选项 , 通过概率较大!                                                                                               |
| ·<br>有服务,亭福利<br>eiE赢 平安养老保险股份有限公司                      |                                                                                                    |
| 所有分类 ▼     首页                                          | ◎ 小于10%                                                                                                    |
| 首页 > 投资理财 > 风险测试                                       | <ul> <li>10%至25%</li> <li>25%至50%</li> <li>大于50%</li> </ul>                                                          |
| 亲~投资风险小测测!<br>为了让你可定心,买的放心,我们为您提供投资者风险评估的问卷调查哦~<br>开始吧 | <ul> <li>2 愈的投资目的是?</li> <li>◎ 资产保值,同时获得固定收益</li> <li>◎ 资产稳雄增长,同时获得波动适度的年回报</li> <li>◎ 资产高回报,能投受短期的资产价值波动</li> </ul> |

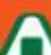

# 第6步:测评结果

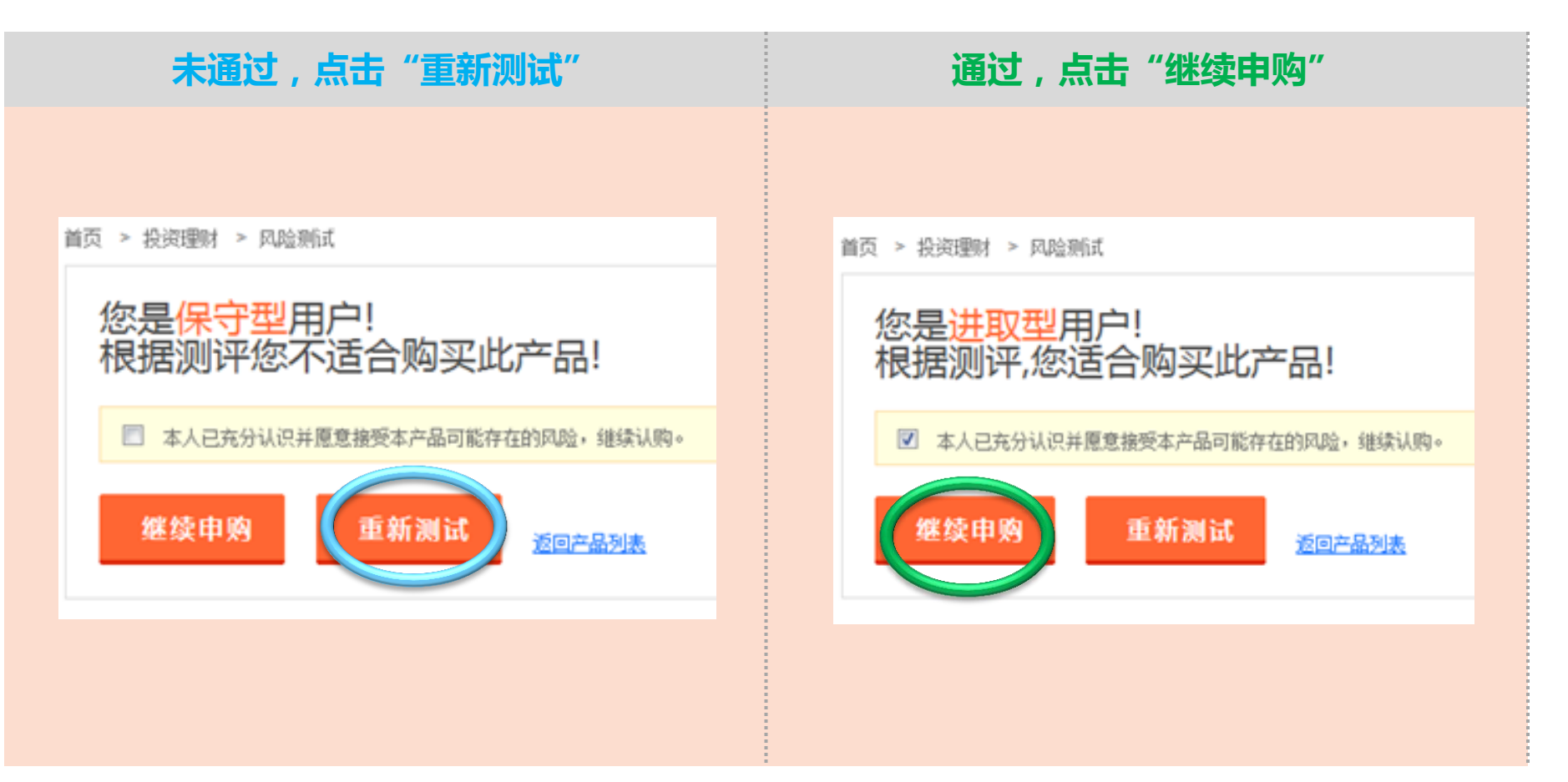

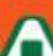

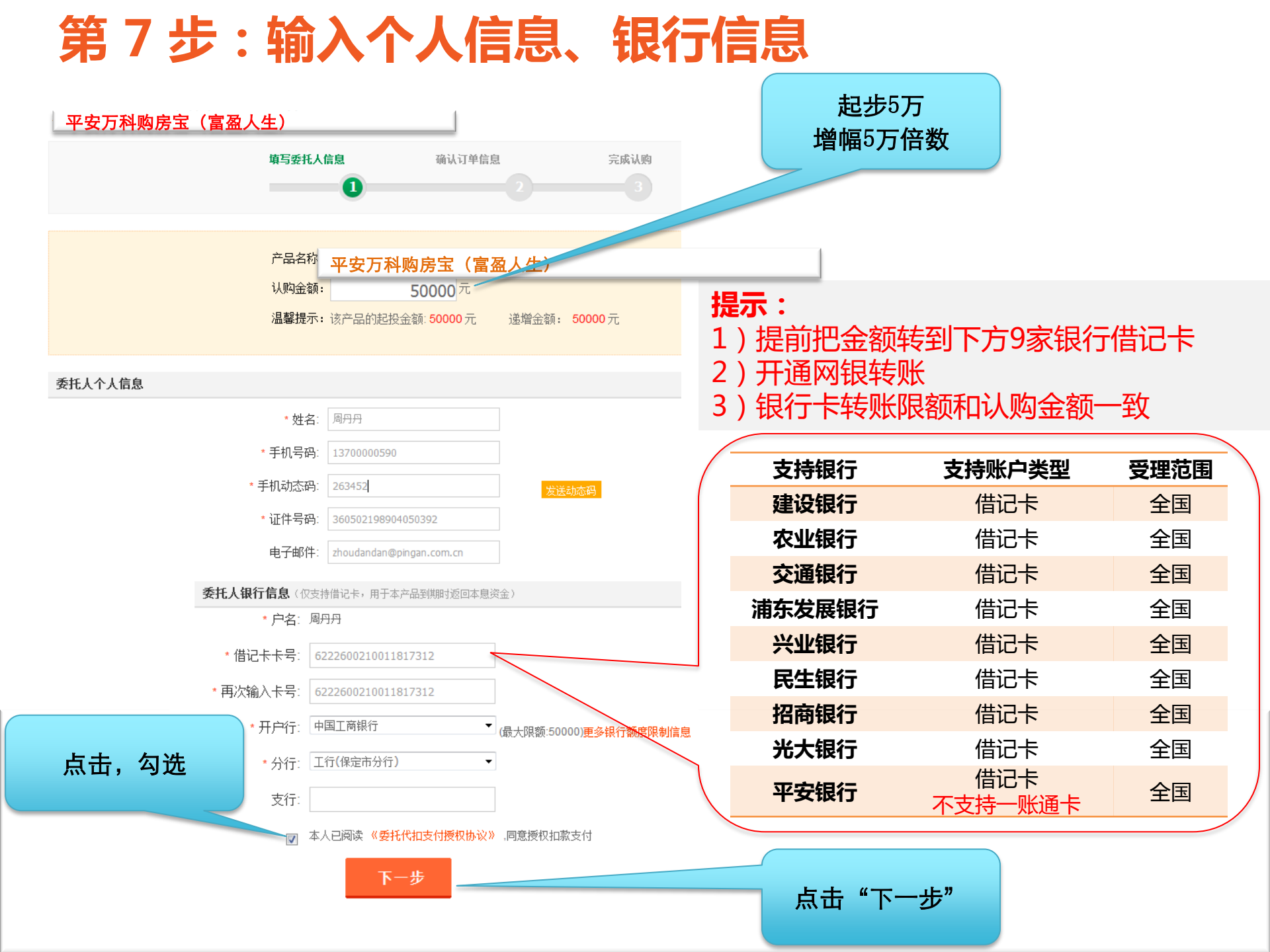

# 第8步:确认订单信息

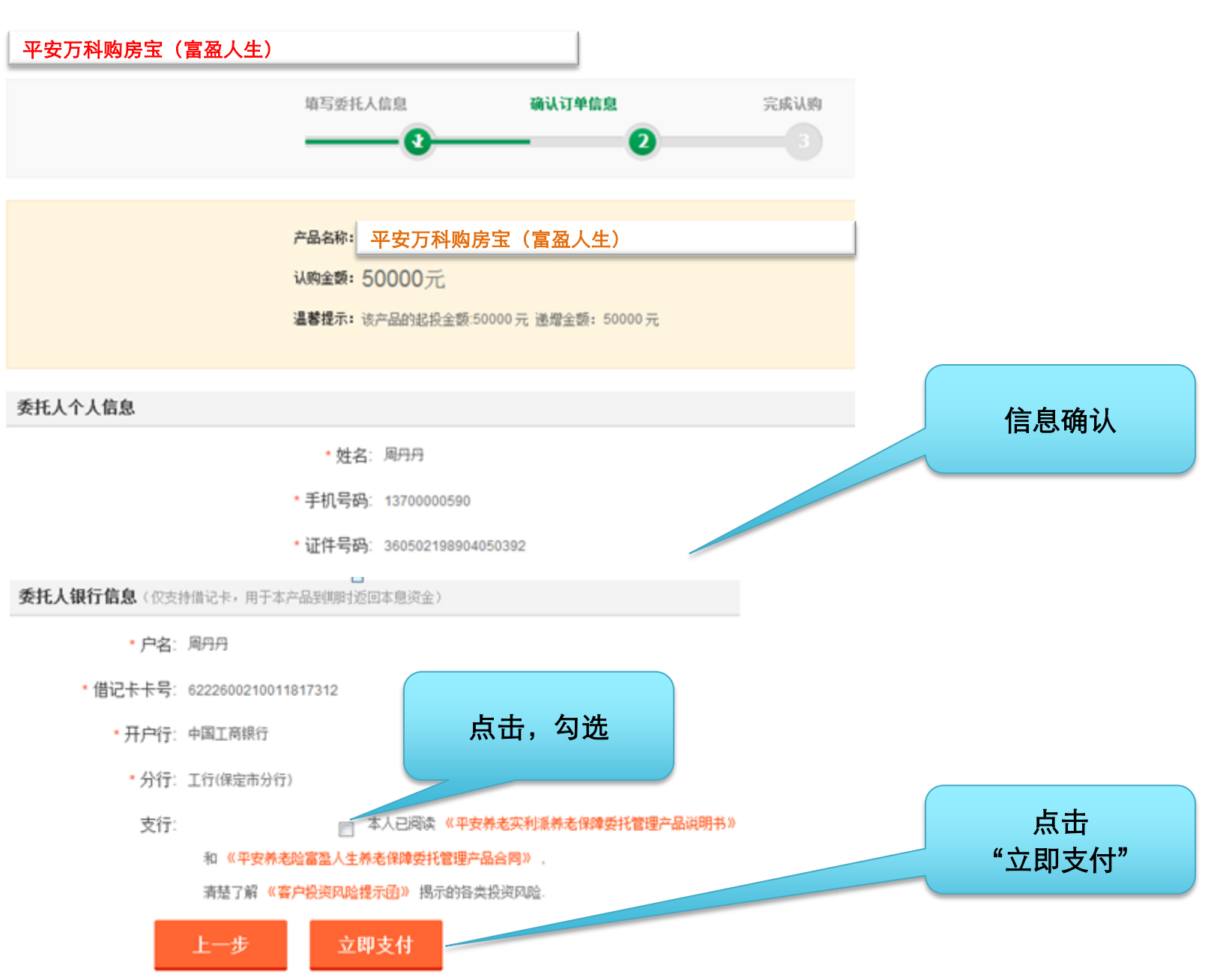

# 第9步:确认订单信息

| 所有分   | 送 ▼ 首页                 | 特惠 关            | 于我们       |         |
|-------|------------------------|-----------------|-----------|---------|
| P安万科购 | 房宝(富盈人生)               |                 |           |         |
|       | <mark>恭喜您,支付成功!</mark> |                 |           | 显示"支付成功 |
|       | 您认购的金额已支付成功,我们非        | 务在1个工作日内处理您的    | 订单        |         |
|       | 产品名称                   | 订单号             | 金額<br>(元) |         |
|       | 平安养老富盈人生养老保健委托         | OD0000000379177 | 50000     |         |
|       | 官理(10110001)           |                 |           |         |

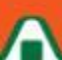

# **Thank You**

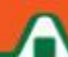